# おまかせサイバーみまもり 専用BOXオンライン復帰手順書 Ver1.0

#### はじめに

#### ■ 専用BOXのオフライン状態について

- ・ 専用BOXの「オフライン」とはクラウドコンソール(CECC)との通信が出来ない状態です。
- 専用BOXの電源が入っている場合、オフラインになった時点で設定されたセキュリティ機能は働きますが パターンファイルやファームウェアバージョンなどを最新に保つことができないなどの弊害があります。

#### ■ オフライン状況の原因について(例)

- 専用BOXのLANケーブルを抜き差しした
- 電源ケーブルが抜けている
- ルータ・ファイアウォール・プロキシサーバを新たに導入した

#### ■ 専用BOXオンライン復帰方法について

「オフライン」状態の場合は、下記状況のご確認をお願いいたします。 ①LANケーブル接続状態の確認 ②専用BOXの再起動 ③専用BOXの初期化(ファクトリーリセット)

#### オンライン状況の確認方法について

#### POINT

#### LEDの緑点灯を確認

オンラインの場合、ステータスLEDが「緑点灯」しま す。(インターネット上のサーバとCloud Edgeが通 信出来ている状態)

■ Cloud Edge SB/Cloud Edge 50

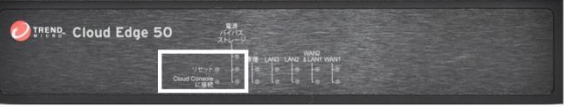

前面「Cloud Consoleに接続」横のLED

■Cloud Edge 100

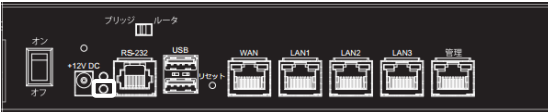

#### 背面「12V DC」右下のLED

■Cloud Edge 100G2

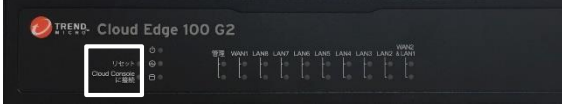

#### 前面「Cloud Consoleに接続」横のLED

#### ※Cloud Edge Cloud Consoleからの確認

お申し込み時に頂いたメールアドレス宛に送付して いる案内を元に管理コンソール(Cloud Edge Cloud Console)へログインいただくと、「ゲートウェ イ」よりCloud Edgeとインターネット上のサーバとの 接続ステータスを確認いただけます。 ※ログインID・初期パスワード変更URLは利用開始希望日

※ロクインID・初期バスワート変更URLは利用開始希望と にメールにて送付いたします。

| DIREND Cloud Edge Cloud Console |           |         |                     |          | ようこそ    |  |
|---------------------------------|-----------|---------|---------------------|----------|---------|--|
| ダッシュボード                         | ゲートウェイ    | ポリシ     | ー 分析とレポート           | 管理       |         |  |
| <b>ゲートウェイ管理</b>                 | )登録 😂 篩新し | いグループの1 | 作成 3表示更新            |          |         |  |
| グループ/ゲートウェイ名                    | ג         | テータス    | 前回のポリシー配信           | ポリシー配信ステ | ータス 前回の |  |
| <ul> <li>Root (1)</li> </ul>    | 7         | ンライン    | 2018-01-15 17:03:09 | 成功       | 2018-0  |  |

「オンライン」であることをご確認ください。 Cloud Edgeをインターネットに接続してから、オンライン に遷移するまでに<u>10分程度</u>時間を要する場合がありま す。

# ①LANケーブル接続状態の確認方法について

• LANケーブルが正しいポートに接続されているかをご確認ください。 ※本項は一例となり、ネットワーク構成はお客様環境によって異なります

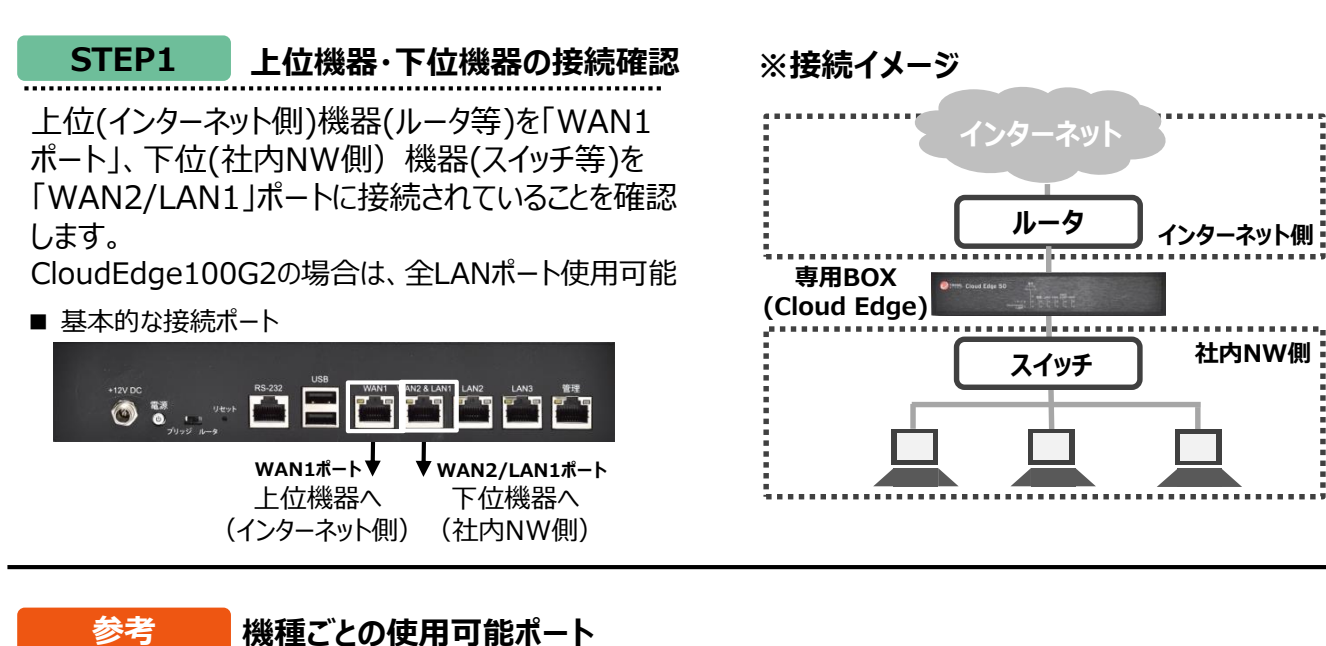

■ Cloud Edge SB/Cloud Edge 50 ※×のつくポートは利用しません

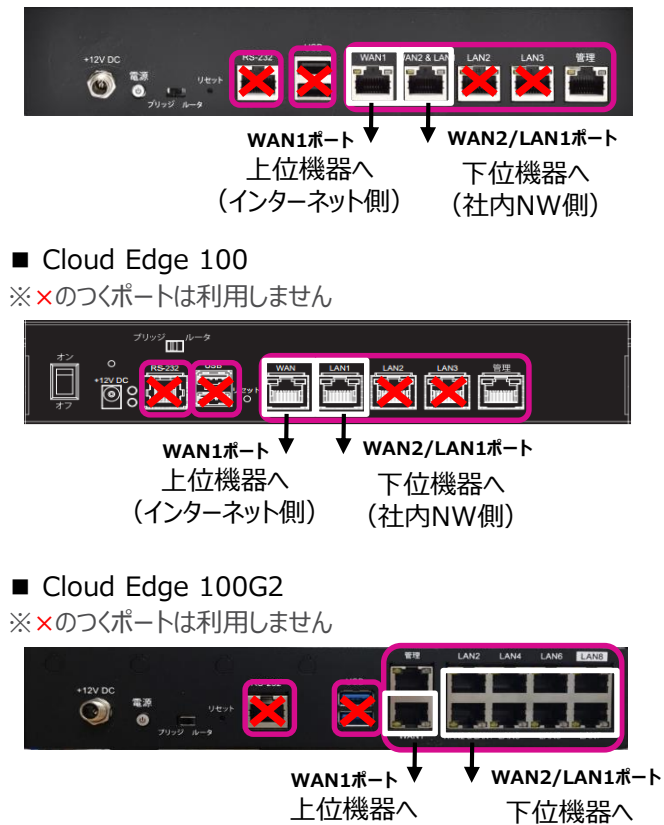

(インターネット側)

-2-

(社内NW側)

# ②専用BOXの再起動方法について

#### • 専用BOXの再起動をお試しください。

#### STEP1 電源OFF

本体裏面の電源ボタンを押し、数分後に電源LED が赤色点灯していることを確認します。

# ■ Cloud Edge SB/Cloud Edge 50

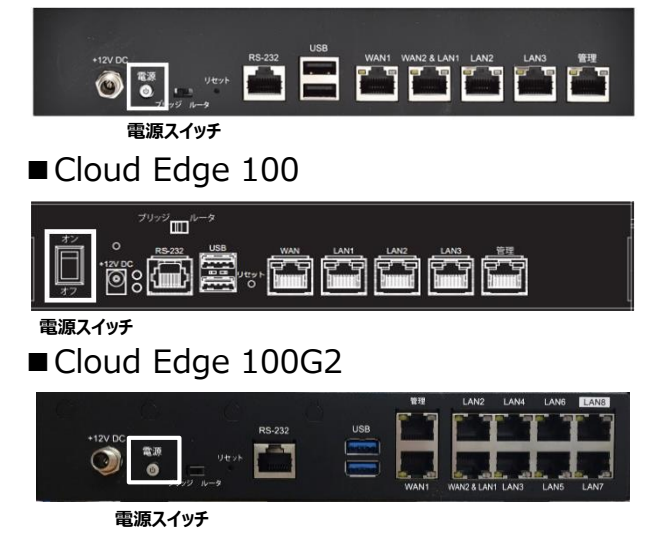

# STEP3 LEDの緑点灯を確認

インターネット上のサーバとCloud Edgeが通信出 来ていることを確認するために、ステータスLEDが 「緑点灯」していることを確認してください。 ※ステータスLEDが点灯するまで<u>5分~10分程度</u>時間を 要する場合があります。

#### ■ Cloud Edge SB/Cloud Edge 50

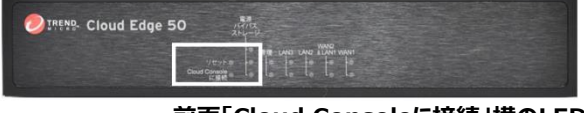

前面「Cloud Consoleに接続」横のLED

■ Cloud Edge 100

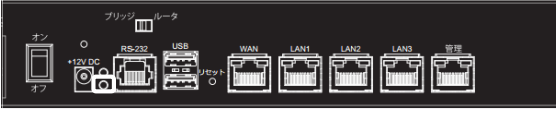

背面「12V DC」右下のLED

#### ■ Cloud Edge 100G2

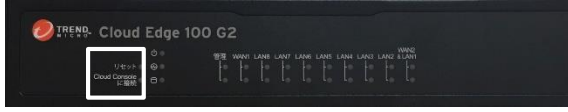

### STEP2 電源ON

電源ボタンを押すと、電源LEDが点灯して電源が ONになります。

### ■ Cloud Edge SB/Cloud Edge 50

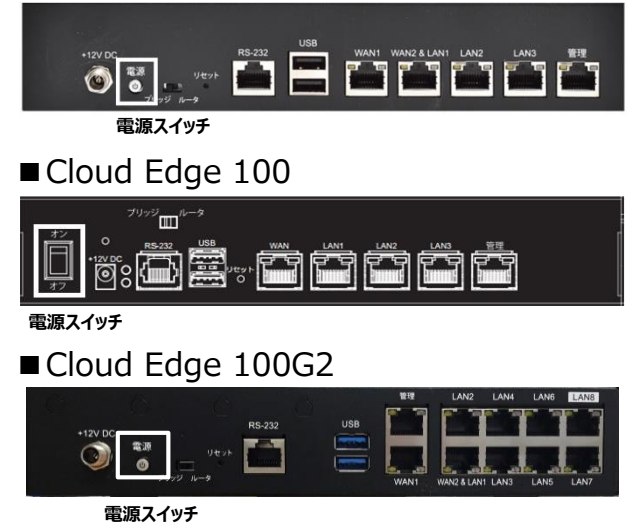

# ※Cloud Edge Cloud Consoleからの確認

お申し込み時に頂いたメールアドレス宛に送付して いる案内を元に管理コンソール(Cloud Edge Cloud Console)へログインいただくと、「ゲートウェ イ」よりCloud Edgeとインターネット上のサーバとの 接続ステータスを確認いただけます。 ※ログインID・初期パスワード変更URLは利用開始希望日 にメールにて送付いたします。

|                                                 |        |      |                     |           | ようこそ   |  |  |  |  |
|-------------------------------------------------|--------|------|---------------------|-----------|--------|--|--|--|--|
| ダッシュボード                                         | ゲートウェイ | ポリシー | 分析とレポート             | 管理        |        |  |  |  |  |
| ゲートウェイ管理<br>□ 新しいヴートウェイの登録  □ 新しいグループの作成 C 表示更新 |        |      |                     |           |        |  |  |  |  |
| グループ/ゲートウェイ名                                    | 7      | テータス | 前回のポリシー配信           | ポリシー配信ステー | タス 前回の |  |  |  |  |
| <ul> <li>Root (1)</li> </ul>                    | オ      | ンライン | 2018-01-15 17:03:09 | 成功        | 2018-0 |  |  |  |  |

「オンライン」であることをご確認ください。 Cloud Edgeをインターネットに接続してから、オンライン に遷移するまでに<u>10分程度</u>時間を要する場合がありま す。

#### 前面「Cloud Consoleに接続」横のLED

# ③専用BOXの初期化(ファクトリーリセット)方法について

• 専用BOXの初期化をお試しください。

STEP1 リセットボタン押下

- Cloud Edge背面のリセットボタンを細い棒で約 10秒間押します。
- CE100G2/50/SBはリセットランプがオレンジ点 灯します。
- 点灯開始から約15分待ちます。
   (CE50/SBでは再起動時にビープ音が発生します。)
- Cloud Edge SB/Cloud Edge 50 背面 リセットボタン

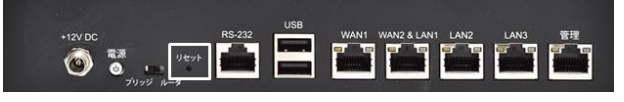

#### ■ Cloud Edge 100 背面 リセットボタン

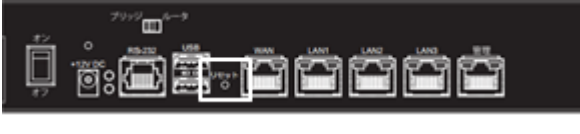

#### ■Cloud Edge 100G2 背面 リセットボタン

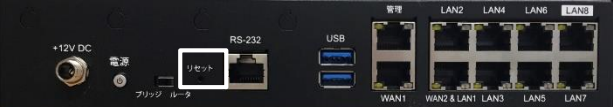

### STEP2 LEDの緑点灯を確認

インターネット上のサーバとCloud Edgeが通信出 来ていることを確認するために、ステータスLEDが 「緑点灯」していることを確認してください。 ※ステータスLEDが点灯するまで<u>5分~10分程度</u>時間を 要する場合があります。

■ Cloud Edge SB/Cloud Edge 50

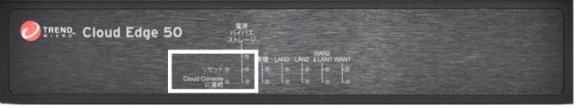

#### 前面「Cloud Consoleに接続」横のLED

■Cloud Edge 100

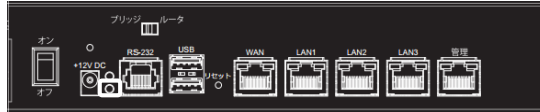

背面「12V DC」右下のLED

#### ■Cloud Edge 100G2

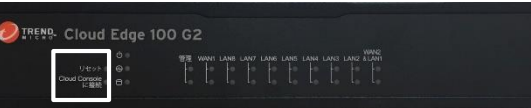

#### 前面「Cloud Consoleに接続」横のLED

# ※Cloud Edge Cloud Consoleからの確認

お申し込み時に頂いたメールアドレス宛に送付して いる案内を元に管理コンソール(Cloud Edge Cloud Console)へログインいただくと、「ゲートウェ イ」よりCloud Edgeとインターネット上のサーバとの 接続ステータスを確認いただけます。

※ログインID・初期パスワード変更URLは利用開始希望日 にメールにて送付いたします。

| 🔊 रहरू   Cloud Edge Cloud Console |           |                          |                        |             |        |
|-----------------------------------|-----------|--------------------------|------------------------|-------------|--------|
| ダッシュボード                           | ゲートウェイ    | ポリシ                      | - 分析とレポート              | 管理          |        |
| ゲートウェイ管理                          |           |                          |                        |             |        |
| ゴーブ・ゲートウェイの     ジループ・ゲートウェイ名      | D登録 🧔 新し  | よいダルーブのI<br><b>ステータス</b> | 作成 C 表示更新<br>前回のポリシー配信 | ポリシー配信ステータス | 前回0    |
| <ul> <li>Boot (1)</li> </ul>      | <b></b> ; | オンライン                    | 2018-01-15 17:03:09    | 成功          | 2018-0 |

「オンライン」であることをご確認ください。 Cloud Edgeをインターネットに接続してから、オンライン に遷移するまでに<u>10分程度</u>時間を要する場合がありま す。

# ご留意事項

初期化により、Cloud Edge本体のファームウェア が工場出荷時の状態に遷移いたします。最新の ファームウェアの適用までに時間を要する場合があ ります。

※設定はクラウド上に保存されているため、 初期化を行ったのちにオンラインへ接続することで 設定が専用BOXに反映します (初期化によって設定が消えることはありません)